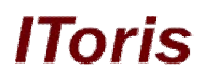

# **IToris Partner API**

# **User Manual**

version 1.1

**IToris** 

Please, visit us at: http://www.itoris.com or contact directly by email: sales@itoris.com

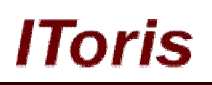

## **Table of contents**

| 1. | Introdu  | ction                            | 3  |
|----|----------|----------------------------------|----|
|    | 1.1. Ho  | w It Works                       | 3  |
|    | 1.2. Sof | ftware Part's Overview           | 3  |
| 2. | Installa | tion                             | 4  |
|    | 2.1. Sys | stem Requirements                | 4  |
|    | 2.2. Ins | tallation                        | 4  |
| 3. | How to   | Use                              | 5  |
|    | 3.1. Co  | nnecting API and Account         | 5  |
|    | 3.1.1.   | Credentials to Partner Portal    | 5  |
|    | 3.1.2.   | Test Mode and Live Mode          | 6  |
|    | 3.1.3.   | API Configuration                | 6  |
|    | 3.1.4.   | Products (Modules) Configuration | 8  |
|    | 3.1.4.1  | Custom Options                   | 9  |
|    | 3.1.5.   | Customer Email Template          | 11 |
|    | 3.1.6.   | Balance                          | 12 |
|    | 3.2. Par | tner Portal                      | 13 |
|    | 3.2.1.   | Dashboard                        | 13 |
|    | 3.2.2.   | Statistics Summary               | 14 |
|    | 3.2.3.   | View Sales History               | 15 |
|    | 3.2.3.1  | I. View or Manage Orders         | 15 |
|    | 3.2.4.   | API Configuration                | 16 |
|    | 3.3. Mo  | odules' purchases                | 16 |
|    | 3.3.1.   | Overview                         | 16 |
|    | 3.3.2.   | Discount                         | 17 |
|    | 3.3.3.   | License Key Management           | 17 |
|    | 3.3.4.   | Support                          | 19 |
|    | 3.3.5.   | Refunds                          | 20 |

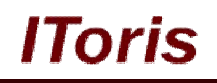

# 1. Introduction

#### 1.1. How It Works

This document is a **User Manual** for the partnership (reseller) program, provided by IToris.

The program allows IToris partners re-selling Magento extensions developed by IToris. The purchase will be available directly from the partners' websites (built on Magento).

To start participating in the program:

- 1. Read and agree to the Terms and Conditions.
- 2. Put initial payment on your balance which you will use for purchasing IToris extensions and services. IToris takes no set up or annual fee for participating in the Partner program.
- 3. Connect to IToris Partnerhip API via a special Magento module available on our website for free.
- 4. Create new products on your website(s) and associate them with IToris's extensions.
- 5. Start earning money!

There are 3 extension's prices:

- IToris's original Price
- Partner Price (IToris's original price minus current partner's discount)
- Partner's Shop Price (the price Partners set for their customers)

Partner's initial minimal discount is 30%. It may increase up to 60% based on the Partner's monthly sales. Please see more details of the discounts here <u>http://www.itoris.com/discount-program.html</u>

The following extensions' licenses participate in the partner programs and are available for re-selling:

- Regular (commercial)
- Premium

Please see more information about license types here http://www.itoris.com/magento-extensions-license.html

Modules for the following Magento Editions are available for re-selling:

- Community
- Professional
- Enterprise

In addition to the modules, IToris provides services associated with them (professional installation and support). These services are eligible for participation in the partner program as well, available for re-selling and are provided by IToris on Partners customers' websites during the selected and agreed term. Installation can be provided by partners themselves as well. This can be selected in the account's settings and will be applied to all products. If partners select to provide installation themselves, then they will not be charged for the installation when their customers order the service.

#### **1.2. Software Part's Overview**

IToris provides API for partnership program. This API communicates with IToris server and manages partners' extensions, balance, statistics, purchase history and so on.

No special technical background is required to integrate this API; there is a special Magento module that will provide integration in minutes. Partners install this module (please see below) and connect it with API via the interface.

The integration will take several minutes only; please follow this Manual's instructions for setup.

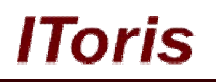

# 2. Installation

#### 2.1. System Requirements

The extension works on Magento Community Edition from 1.4.x and higher, Magento Professional Edition 1.7.x and higher, Magento Enterprise Edition 1.7.x. and higher.

The extension works with Apache 1.3.x and higher, PHP 5, Linux or IIS.

The extension's correct work is guaranteed with the following browsers:

- IE7+
- FireFox 4.x+
- Google Chrome 15.x+
- Safari 5.x+

The correct work with other Magento versions, other browsers and Apache/PHP versions is not guaranteed.

#### 2.2. Installation

To install IToris Partnership module please use our special Installer. First of all, make sure Magento's Compilation is disabled (System -> Tools -> Compilation). You can recompile classes after Installer has been uploaded to your site.

Download Installer from this page <u>http://www.itoris.com/itoris-magento-installer.html</u> and un-pack to the root of your website. It will then appear in menu System ->IToris extensions -> IToris Installer.

In case you do not see the new menu area, clear Magento cache (System -> Cache Management) and recheck.

Find IToris Partner API module in the list of available modules and press Install icon.

# IToris

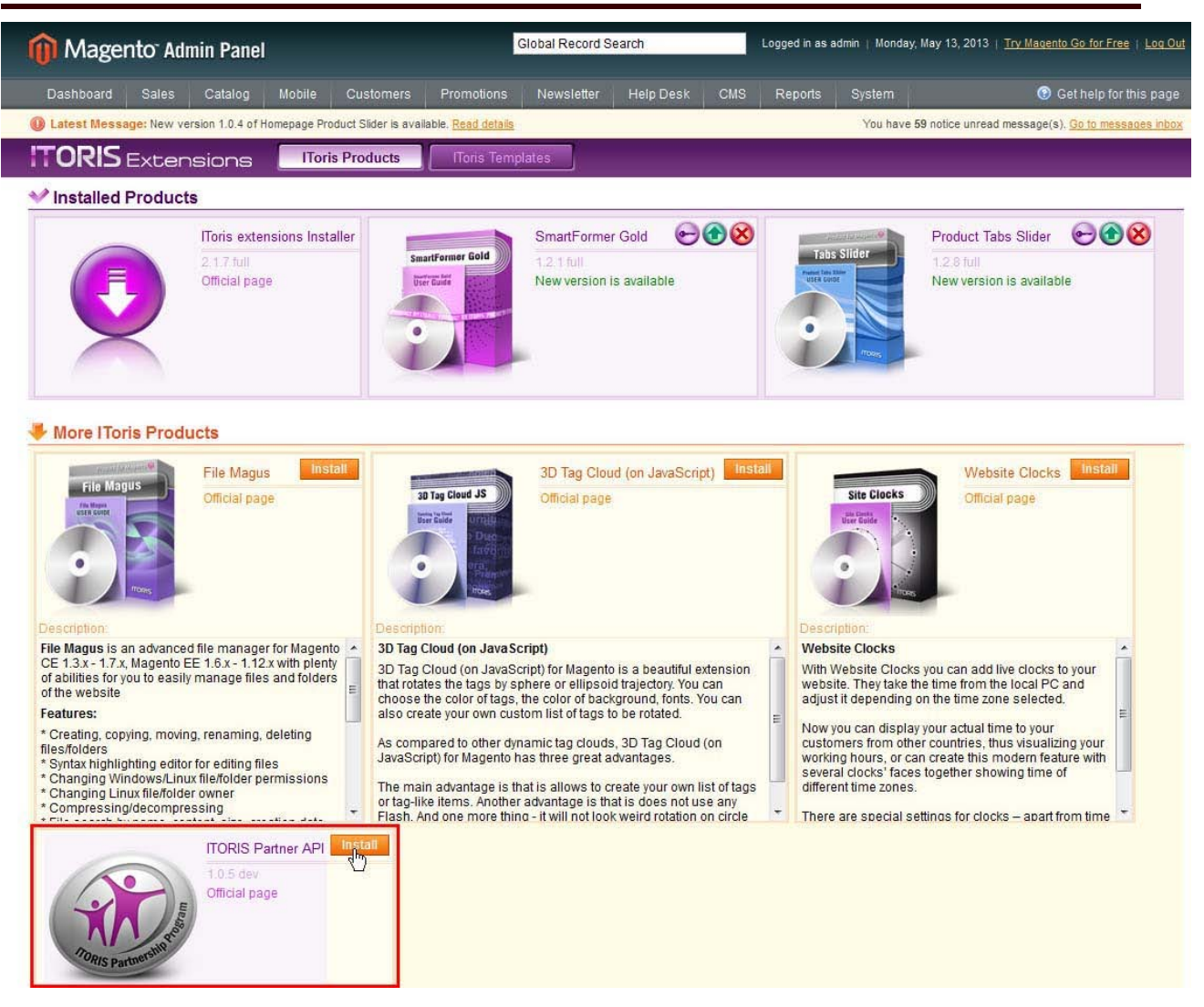

Follow the wizard's steps and complete the installation. The module will be available in System -> IToris extensions -> ITORIS Partner API

| Magento Admin Panel Global Record Search |             |                 |             |                      |                          |            | Logged in as admin   Wednesday, May 8, 2013   <u>Try Magento Go for Free</u>   <u>Lo</u> |             |                  |               |                      |                                 |
|------------------------------------------|-------------|-----------------|-------------|----------------------|--------------------------|------------|------------------------------------------------------------------------------------------|-------------|------------------|---------------|----------------------|---------------------------------|
| Dashboard                                | Sales       | Catalog         | Mobile      | Customers            | Promotions               | Newsletter | CMS                                                                                      | Reports     |                  |               | ۲                    | Get help for this page          |
| Latest Mess                              | age: New v  | ersion 1.0.3 of | Advanced Pr | oduct Grid is availa | ble. <u>Read details</u> | <i>0</i> , |                                                                                          |             | My Account       |               | tice unread message( | s). <u>Go to messages inbox</u> |
|                                          |             |                 |             |                      |                          |            |                                                                                          |             | Notifications    |               |                      |                                 |
| Dashboard                                |             |                 |             |                      |                          |            |                                                                                          |             | IToris Extension | c             |                      |                                 |
|                                          |             |                 |             |                      |                          |            |                                                                                          |             | Tools            | IToris Instal | ler                  |                                 |
| Choose Store                             | View: All S | store Views     | . @         |                      |                          |            |                                                                                          |             | Web Services     | ITORIS Part   | iner API             |                                 |
|                                          |             |                 |             |                      |                          |            |                                                                                          |             | Design           | File Mages    |                      |                                 |
|                                          |             |                 |             |                      |                          |            |                                                                                          |             | Import/Evport    | Product Tab   | is Slider            |                                 |
| Lifetime                                 | Sales       |                 |             |                      |                          |            |                                                                                          |             | mportexport      | Product Gal   | lery                 |                                 |
|                                          |             | \$2.0           | 699.99      |                      |                          |            |                                                                                          | Chart is di | Manage Curren    | Customer F    | lalance &            |                                 |

In case you do not see the module there - please update Magento cache and re-check.

### 3. How to Use

#### 3.1. Connecting API and Account

3.1.1. Credentials to Partner Portal

To activate the partnership please connect the installed Partnership module with IToris API and your account. To do it please open <u>http://www.itoris.com/partner.html</u> and click "API Configuration".

IToris

If you have purchased products from <u>http://www.itoris.com</u> before- please use the credentials that you have received. If not - please <u>contact us</u> and we will create new credentials for you.

#### 3.1.2. Test Mode and Live Mode

There are two modes provided - test mode and live mode.

**Test mode** allows you testing the system without real payment/purchases. Please use it first to set the configuration as well as adjust customers' email template.

Then configure a test product on your website (or several products) and imitate the purchase, so that to see how information is displayed in your Partner Portal as well as what your customers will receive by email.

Work in test mode will only create test data in your account. No real licenses or customer accounts will be generated. No real payments will be taken by IToris.

After all settings and testing have been completed, switch to live mode to start partnership.

#### 3.1.3. API Configuration After you login there is a new area **Partner**. Select it from the top menu.

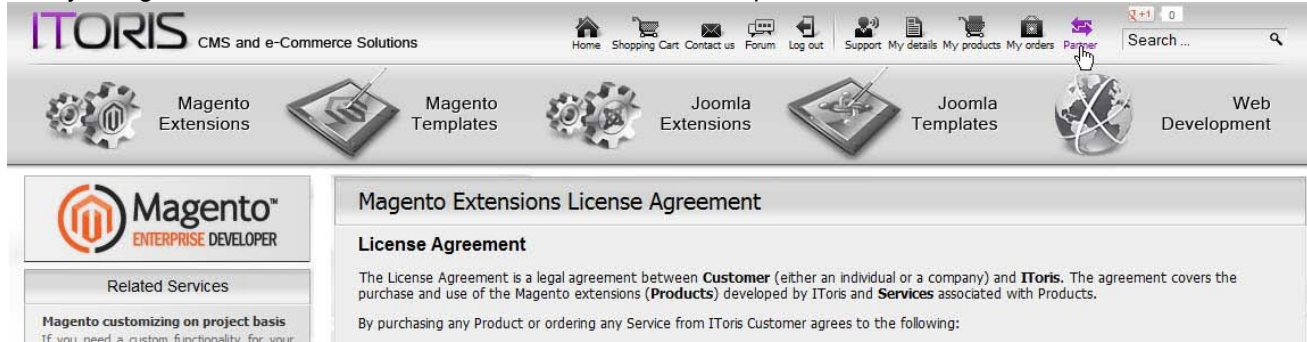

Open **API Configuration** area. There you will have API code, ability to enter IP address(es) of your website(s) as well as ability to select API mode (test or live).

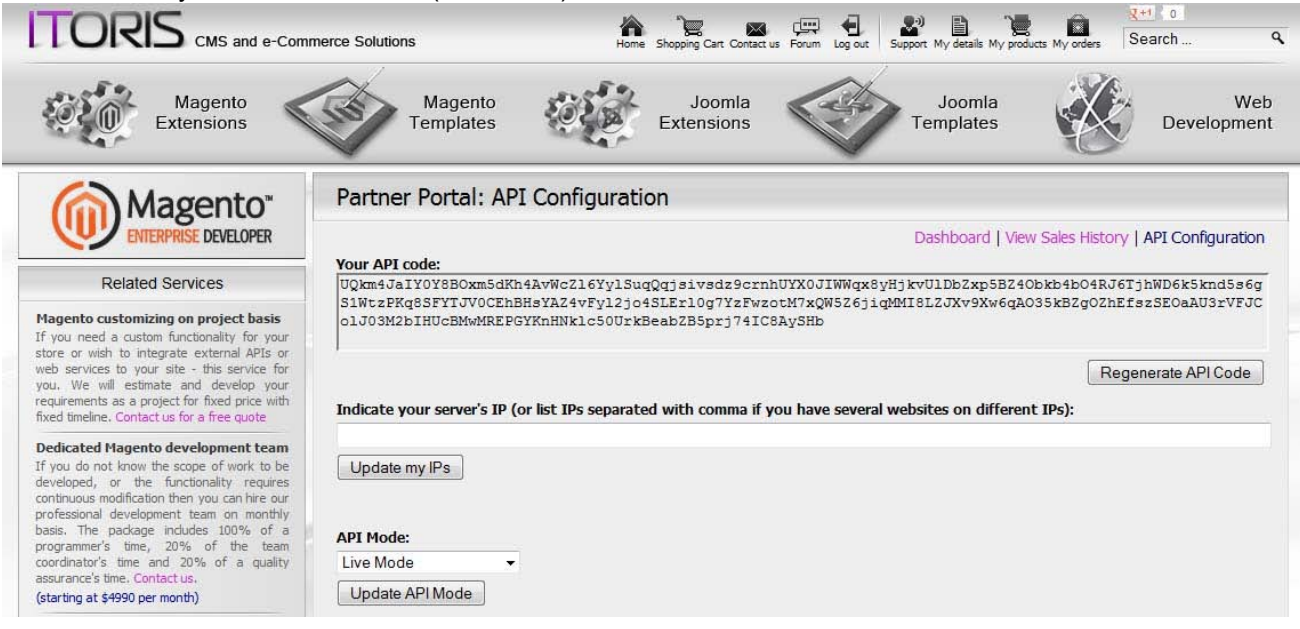

**1.** Copy API code, open ITORIS Partner API module and paste the code there. Save the changes. You will see a message on the top that says "API Connection Error: Server's IP doesn't match any listed in the configuration. Your server's IP is ...":

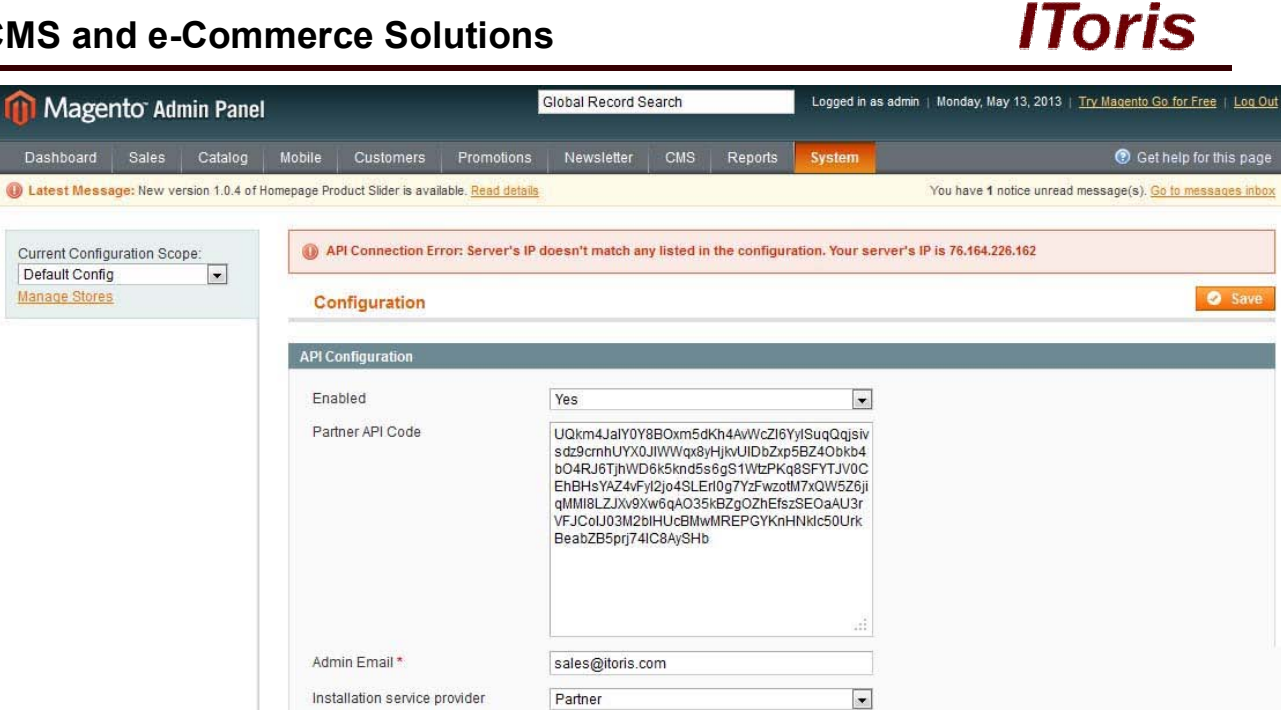

2. You can copy your IP address from this message, or if you have several IPs indicate all of them and paste them to your Partner Portal (separated by commas). Press Update my IPs button to apply the changes.

|                                                                                                    | merce Solutions                                                                                                    |
|----------------------------------------------------------------------------------------------------|----------------------------------------------------------------------------------------------------|
| Magento<br>Extensions                                                                                                    | Magento<br>Templates Director Source Source Web<br>Development                                                                                                    |
| Magento"<br>ENTERPRISE DEVELOPER                                                                                                    | IPs have been updated Partner Portal: API Configuration                                                                                                    |
| Related Services                                                                                                    |                                                                                                    |
| Maganta sustamining on project basis                                                                                                    | Dashboard   View Sales History   API Configuration                                                                                                    |
| If you need a custom functionality for your<br>store or wish to integrate external APIs or<br>web services to your site - this service for<br>you. We will estimate and develop your<br>requirements as a project for fixed price with<br>fixed timeline. Contact us for a free quote | UQkm4JaIY0V8BOxm5dKh4AvWcZl6YylSuqQqjsivsdz9crnhUYX0JIWWqx8yHjkvUlDbZxp5BZ4Obkb4b04RJ6TjhWD6k5knd5s6g<br>S1WtzPKq8SFYTJV0CEhBHsYAZ4vFyl2jo4SLEr10g7YzFwzotM7xQW5Z6jiqMMI8LZJXv9Xw6qAO35kBZgOZhEfszSEOaAU3rVFJC<br>olJ03M2bIHUcBMwMREPGYKnHNk1c50UrkBeabZB5prj74IC8AySHb |
| Dedicated Magento development team                                                                                                    | Regenerate API Code                                                                                                    |
| If you do not know the scope of work to be                                                                                                    | Indicate your server's IP (or list IPs separated with comma if you have several websites on different IPs):                                                                                                    |
| continuous modification then you can hire our                                                                                                    | 76.164.226.162                                                                                                    |
| professional development team on monthly<br>basis. The package includes 100% of a<br>programmer's time, 20% of the team<br>coordinator's time and 20% of a quality<br>assurance's time. Contact us.                                                                                   | Update my IPs                                                                                                    |
| (starting at \$4990 per month)                                                                                                    | API Mode:                                                                                                    |
| Design services for Magento<br>If you need a unique design or a logo, or<br>even a ready template for your store we                                                                                                    | Live Mode   Update API Mode                                                                                                    |

3. Update the page of the Partnership module. Success message will appear.

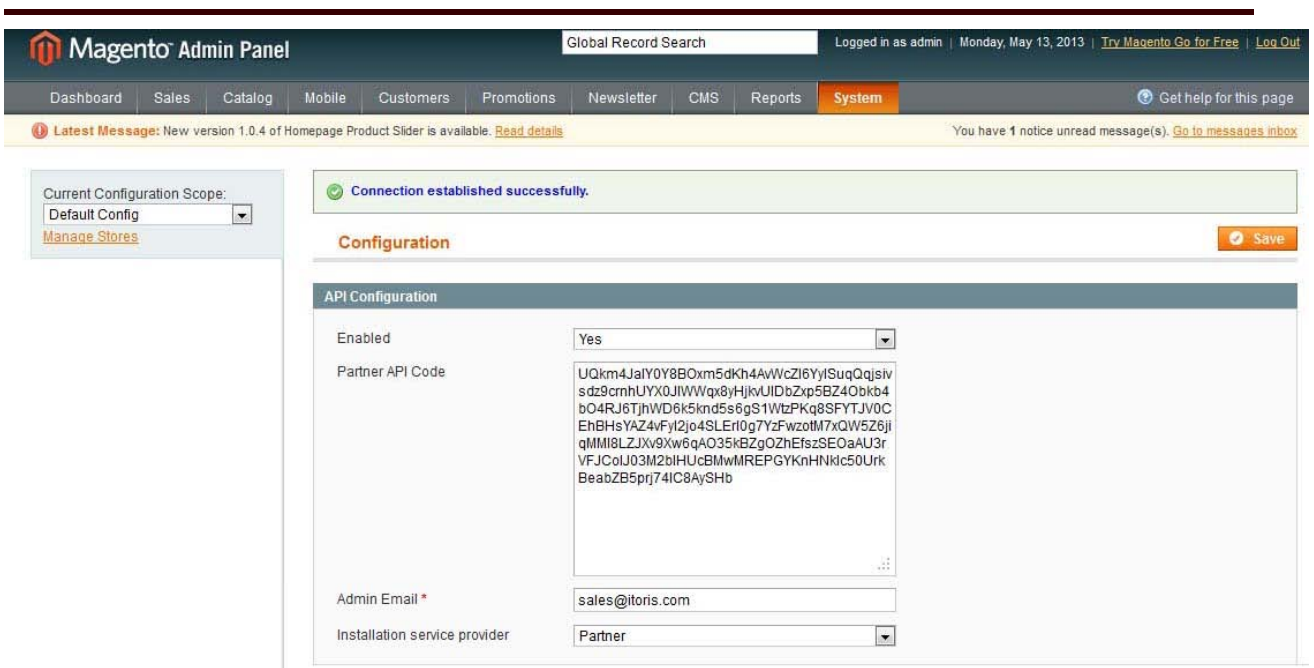

Inris

The connection is now established.

#### 3.1.4. Products (Modules) Configuration

To start re-selling Magento modules developed by IToris please add them on your website(s) as products. Add a new Magento product in a usual way - Catalog -> Manage Products -> Add new Product

Once you have set the configuration, there will be a special area on the products' pages in General Tab - **ITORIS Partner API Configuration** 

| 🍿 Magento <sup>-</sup> Admin Panel       |                                               | Global Record                | Search                                        | Logged in  | as admin   Monday, J | une 3, 2013   <u>Try</u> | Magento Go for Free   Lo       |  |  |  |
|------------------------------------------|-----------------------------------------------|------------------------------|-----------------------------------------------|------------|----------------------|--------------------------|--------------------------------|--|--|--|
| Dashboard Sales Catalog                  | Mobile Customers Prom                         | otions Newsletter            | CMS Repo                                      | rts System |                      |                          | 📀 Get help for this p          |  |  |  |
| U Latest Message: New version 1.0.4 of P | Product & Price Visibility Rules is available | Read details                 | 12                                            |            | You have 9           | notice unread mes        | sage(s). <u>Go to messages</u> |  |  |  |
| Choose Store View:<br>Default Values     | 🎯 Sale Labels (Default)                       | •                            | Back Reset                                    | O Delete   | Duplicate            | Save                     | Save and Continue E            |  |  |  |
| Product Information                      | General                                       |                              |                                               |            |                      |                          | Create New Attribut            |  |  |  |
| General                                  | Name *                                        | Sale Labels                  |                                               |            |                      |                          |                                |  |  |  |
| Prices                                   | SKU *                                         | SKU*                         |                                               |            |                      |                          |                                |  |  |  |
| Purchase Rules                           | Status *                                      | Enabled                      |                                               |            |                      |                          |                                |  |  |  |
| Product and Price Visibility Rules       | Tax Class * None                              |                              |                                               |            |                      |                          |                                |  |  |  |
| Meta Information                         |                                               |                              |                                               |            |                      |                          |                                |  |  |  |
| Images                                   | URL Key                                       | sale-labels                  | Sale-labels                                   |            |                      |                          |                                |  |  |  |
| Description                              |                                               |                              |                                               |            |                      |                          |                                |  |  |  |
| Design                                   | Visibility*                                   | Catalog, Sea                 | Catalog, Search                               |            |                      |                          |                                |  |  |  |
| Recurring Profile                        | Set Product as New from Da                    | Set Product as New from Date |                                               |            |                      |                          |                                |  |  |  |
| Gift Options                             | Set Product as New to Date                    |                              |                                               |            |                      |                          | [GLOBAL]                       |  |  |  |
| Inventory                                |                                               |                              |                                               |            |                      |                          |                                |  |  |  |
| Websites                                 | ITORIS Partner API Configurat                 | ion                          |                                               |            |                      |                          |                                |  |  |  |
| Categories                               |                                               |                              |                                               |            |                      |                          |                                |  |  |  |
| Related Products                         | following ITORIS's extension                  | the Sale Labels              | e Sale Labels   Create Default Custom Options |            |                      |                          |                                |  |  |  |
| Up-sells                                 |                                               |                              |                                               |            | = Please click this  | sourcent for new pr      | uddel                          |  |  |  |
| Cross-sells                              |                                               | Full Reg                     | jular License                                 | Premi      | um License           | Lite                     | License                        |  |  |  |
| Product Reviews                          |                                               | Orig Price                   | Partner Price                                 | Orig Price | Partner Price        | Orig Price               | Partner Price                  |  |  |  |
| Product Tags                             | Magento Community                             | \$69.00                      | \$48.30                                       | \$129.00   | \$90.30              | -                        |                                |  |  |  |
| Customers Tagged Product                 | Magento Professional                          | \$169.00                     | \$118.30                                      | \$229.00   | \$160.30             | -                        |                                |  |  |  |
| Custom Options                           | Magento Enterprise                            | \$169.00                     | \$118.30                                      | \$229.00   | \$160.30             | e                        |                                |  |  |  |

For instance, you have decided to add Sales Labels module as a new product. Populate general product's information (name, description, and so on). Then in the new area select this module from the drop-down.

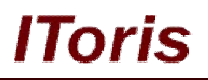

You will see a table that will display prices for different license types as well as Magento Editions. More information about the licenses IToris provides can be found <u>here</u>.

The following information is available for each Magento Edition (Community, Professional, Enterprise):

- Full Regular License basic license of IToris. Partially encrypted, activates one "website" (in Magento configuration terms)
  - o <u>Original Price</u> default price, provided by IToris before any discounts applied
  - Partner Price the price you receive as a partner based on your discount
- **Premium License** license for customizations. Open-sourced module files, activates one Magento installation (including all its "websites")
  - o Original Price default price, provided by IToris before any discounts applied
  - Partner Price the price you receive as a partner based on your discount
- Lite License available for some products only. Basic license with limitations. In case a module does not have this license, no information will be displayed in the cells.
  - o <u>Original Price</u> default price, provided by IToris before any discounts applied
  - <u>Partner Price</u> the price you receive as a partner based on your discount

Partner price shows how much the partner pays for the module. Partners have ability to set their own prices for their customers (somewhere in between original and partner price usually).

Populate the rest of the product's information (price, images, description, options, and so on) and save the product.

Create all other products the same way. This is up to you which modules you will sell on your website(s); you can add all or some modules only.

One more important area for the products is **Custom Options**.

#### 3.1.4.1. Custom Options

When you create a module (product) there is a button Create Default Custom Options.

| he Product is associated to the | Sale Labels |               |            | Create De         | Create Default Custom Options |               |  |  |
|---------------------------------|-------------|---------------|------------|-------------------|-------------------------------|---------------|--|--|
| llowing ITORIS's extension      |             |               |            | Please click this | s button for new pr           | oduct         |  |  |
|                                 | Full Reg    | ular License  | Premiu     | ım License        | Lite License                  |               |  |  |
|                                 | Orig Price  | Partner Price | Orig Price | Partner Price     | Orig Price                    | Partner Price |  |  |
| Magento Community               | \$69.00     | \$48.30       | \$129.00   | \$90.30           |                               | -             |  |  |
| Managha Drafagaiagal            | E160.00     | £110.00       | 60000      | £460.00           |                               |               |  |  |

Pressing this button opens up Custom Options area of the product as well as creates default custom options.

Custom options for the modules provide ability to select Magento edition, license type as well as services associated with modules (professional installation and support).

Depending on personal preferences partners can leave all options or part of them only. Any option can be removed (for example, if a partner works only with Community Magento, and so on).

<u>Please Note!</u> In case you want to include an option to the product (module) - please make sure you use the default SKU of the option.

Partners change the prices for the options the way they want.

There is **Professional Installation** among the options. Please select in the module's settings in API Configuration who provides the installation (you or IToris).

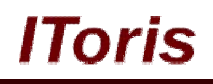

| Enabled          | Yes                                                                                                    |
|------------------|----------------------------------------------------------------------------------------------------|
| Partner API Code | 2XjKoYQ&yetDpTmu6E4GHwt06xd3LdrP7PwtHw<br>ex487rEv38mdDYCjFJq1Pzed4MvX5WcBwhX2PVU<br>PXCRudMFgjdtmB7wU/SJJVTE8b0XLVggMS7<br>mNzyEGXqAvju0KbKgg2RvU5IMJBRjo0y82W0U<br>CqJIIb0NsMRWzcMmh0H6yLdTq0ELPENtehdpr<br>C9TAEU5byxef0NPRwGIPJWLLqocUMcS32TVC |
|                  | JPJWd5QQTLWLWS0RF1rkdaj8A3kmGf                                                                                                    |
|                  | JPJWd5QQTLWLWS0R1rKdaj8A3KmGf                                                                                                    |
| Admin Email *    | JPJWd5QQ1LWLWS0R11Kdaj8A3KmGf<br>:<br>sales@itoris.com                                                                                                    |

If you provide the service yourself, then IToris will not charge you when your customers select installation from the custom options. If IToris provides the service, then the payment will be taken from your balance when this service is ordered by your customer.

| ashboard Sales Catalog I                 | Iobile Customers Promoti                   | ons Newsle   | tter CMS   | Reports System         |                      | 🕑 Get help for thi                    |
|------------------------------------------|--------------------------------------------|--------------|------------|------------------------|----------------------|---------------------------------------|
| atest Message: New version 1.0.4 of Prod | uct & Price Visibility Rules is available. | ead details  |            |                        | You have 9 notice un | nread message(s). <u>Go to messag</u> |
|                                          |                                            |              | A Back     | Resat O Dalata         | A Duplicate Sa       | Save and Continue                     |
| oose Store View:                         | Sale Labels (Default)                      |              | Dack       | ineset @ Delete        | o ouplicate o sa     |                                       |
|                                          | Custom Options                             |              |            |                        |                      | Add New Op                            |
| duct Information                         |                                            |              |            |                        |                      |                                       |
| eneral                                   | Title *                                    | Input Type * |            | Is Required Sort Order |                      | Delete Option                         |
| rices                                    | Magento Edition                            | Dron-down    |            | Yes 1                  |                      |                                       |
| urchase Rules                            | Magento Edutori                            | Drop down    | 1001       |                        |                      |                                       |
| roduct and Price Visibility Rules        | Title *                                    | Price        | Price Type | SKU                    | Sort Order           |                                       |
| eta Information                          | Community                                  |              | Fixed 💌    | community              | 1                    |                                       |
| nages                                    | Professional                               | 100.00       | Fixed 💌    | professional           | 2 🛞                  |                                       |
| escription                               | Enterprise                                 | 100.00       | Fixed -    | enterprise             | 3                    |                                       |
| esign                                    |                                            | 1            |            |                        | O Arte How Daw       |                                       |
| ecurrina Profile                         |                                            |              |            |                        | Add New Row          |                                       |
| ft Options                               |                                            |              |            |                        |                      |                                       |
| ventory                                  |                                            |              |            |                        |                      |                                       |
| ehsites                                  | Title *                                    | Input Type * |            | Is Required Sort Order |                      | Belete Option                         |
| atenories                                | License Type                               | Drop-down    |            | Yes 💌 2                |                      |                                       |
| alegories                                |                                            |              |            | -                      |                      |                                       |
| e colle                                  | Pagular                                    | Price        | Fixed      | sku                    | Sort Order           |                                       |
| p-sens                                   | Regular                                    |              | Fixeu 💌    | Tegulai                |                      |                                       |
| oss-sens                                 | Premium                                    | 60.00        | Fixed      | premium                | 2                    |                                       |
| oduct Reviews                            |                                            |              |            |                        | Add New Row          |                                       |
| oduct Tags                               |                                            |              |            |                        |                      |                                       |
| ustomers Tagged Product                  |                                            |              |            |                        |                      |                                       |
| ustom Options 🗎                          | Title *                                    | Input Type * |            | Is Required Sort Order |                      | Delete Option                         |
| bs                                       | Installation                               | Checkbox     |            | No 🔫 3                 | 1                    |                                       |
| lachments                                |                                            |              | housed     |                        |                      |                                       |
| ale Labels                               | Title *                                    | Price        | Price Type | SKU                    | Sort Order           |                                       |
|                                          | Installation                               | 49.00        | Fixed 💌    | install                | 1                    |                                       |
|                                          |                                            |              |            |                        | Add New Row          |                                       |
|                                          |                                            |              |            |                        |                      |                                       |
|                                          |                                            |              |            |                        |                      |                                       |
|                                          | Title *                                    | Input Type * |            | Is Required Sort Order |                      | Delete Option                         |
|                                          | Support                                    | Drop-down    | •          | No 💌 4                 | ]                    |                                       |
|                                          | Title *                                    | Price        | Price Type | SKU                    | Sort Order           |                                       |
|                                          | 1 Month (included)                         |              | Fixed -    | support1m              | 1 🙁                  |                                       |
|                                          | 3 Months                                   | 198.00       | Fixed -    | support3m              | 2 🛞                  |                                       |
|                                          | 6 Months                                   | 200.00       | Fixed      | support6m              |                      |                                       |
|                                          | 0 WORKIS                                   | 399.00       | i wea      | Supporton              |                      |                                       |

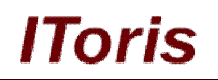

#### 3.1.5. Customer Email Template

When your customers purchase a module - they will receive a special email confirmation. For your convenience you can change the look of this email template directly in the configurations.

Please open System -> IToris extensions -> ITORIS Partner API and change the template the way you need.

| rigger Email on order status | Pending                                                                                       |                                                      |
|------------------------------|-----------------------------------------------------------------------------------------------|------------------------------------------------------|
| rom Name *                   | Test Store                                                                                    |                                                      |
| rom Email *                  | sales@itoris.com                                                                              |                                                      |
| Subject *                    | {{var store.getFrontendName()}}: A                                                            | dditional details                                    |
| c                            |                                                                                               |                                                      |
| lcc                          |                                                                                               |                                                      |
| mail Body *                  | Show / Hide Editor Res                                                                        | et to Default                                        |
|                              | B I U ABC   ≣ ≡ ≡                                                                             | Styles • Format • Font Family • Font Size •          |
|                              | X 🖻 🕰 🕲 🛍   AA 🕼   :                                                                          | 三 三   津 律 " ( ) ク ()   ※ ※ 🌢 🗷 🧭 📖   🗛 - 🆄           |
|                              | <b>∐</b>   <b>□</b>   <b>∃</b> <sup>•</sup> <b>∃</b> <sub>•</sub> <b>∃</b> •   <sup>9</sup> m |                                                      |
|                              | 14 1 1 1 1 1 1 1 1 1 1 1 1 1 1 1 1 1 1                                                        | ∝ ₳ Δ ☎   ¶ 凶 膏                                      |
|                              |                                                                                               |                                                      |
|                              |                                                                                               |                                                      |
|                              | Skin                                                                                          |                                                      |
|                              | image                                                                                         |                                                      |
|                              |                                                                                               |                                                      |
|                              | Hello (fyar custo)                                                                            | mer namel\]                                          |
|                              |                                                                                               |                                                      |
|                              | Thank you for purchasing ITOF                                                                 | RIS's extensions on {{var store.getFrontendName()}}! |
|                              | {{itoris_products_list}}                                                                      |                                                      |
|                              |                                                                                               |                                                      |
|                              |                                                                                               |                                                      |

- <u>Trigger email on order status</u> select which status the order should receive for the email to be sent. By default **Pending** Magento status is selected (as soon as an order gets pending status email is generated and sent).
- From Name the name your customers will see when they receive the email
- From Email the email address your customers will see when they receive the email
- <u>Subject</u> subject of the email. Standard Magento variables are used in the default template
- CC, BCC add administrator(s) email address if you wish them to receive a copy of this email
- <u>Email Body</u> email's body has been pre-created for you. Please update it the way you need. Please note, this email contains important information your customers will need to install and use the module(s) they have purchased. The following special variables are used:

{{itoris\_products\_list}} - this variable will be substituted with the module's name as well as license key. Please make sure you always include it in the customer email.

**{{itoris\_customer\_credentials\_username}}** - this is the username your customer receives to login to <a href="http://www.itoris.com">http://www.itoris.com</a>. This username is used to gain access to the account (to manage license keys) as well as support service.

**{{itoris\_customer\_credentials\_password}}}** - this is the password your customer receives to login to <u>http://www.itoris.com</u>. This password is used to gain access to the account (to manage license keys) as well as support service.

**{{itoris\_support\_expiration}}}** - free support is provided for 1 month starting from the date of the purchase. After that support can be renewed at additional charge. This is the date till which access to support stays active.

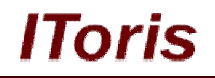

{{itoris\_order\_number}} - order number in your Partner Portal.

If you have changed something by mistake in the template and want to return its default look - please press **Reset to Default** button.

#### 3.1.6. Balance

To start the partnership please put the initial amount on your IToris balance. This is not a set up fee; this amount will be used for your future purchases. To do this please enter the amount you want to add to your balance and press <u>Top Up</u> button in **Partner Portal**. By default there is \$500.

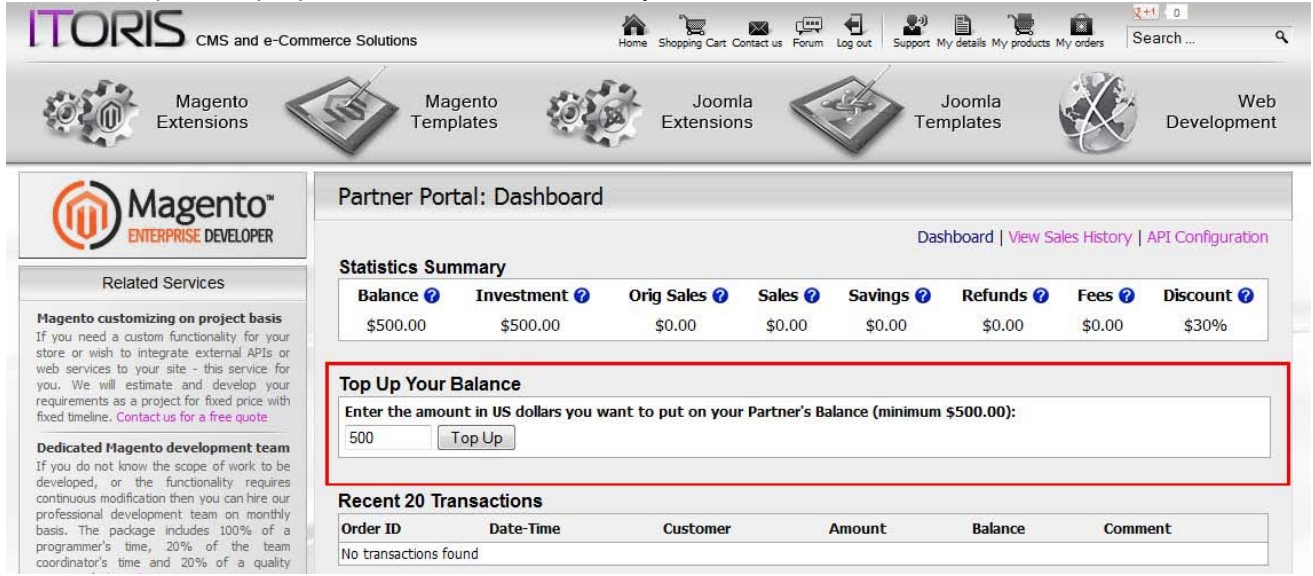

Your current balance will be displayed in Partner Portal in Dashboard.

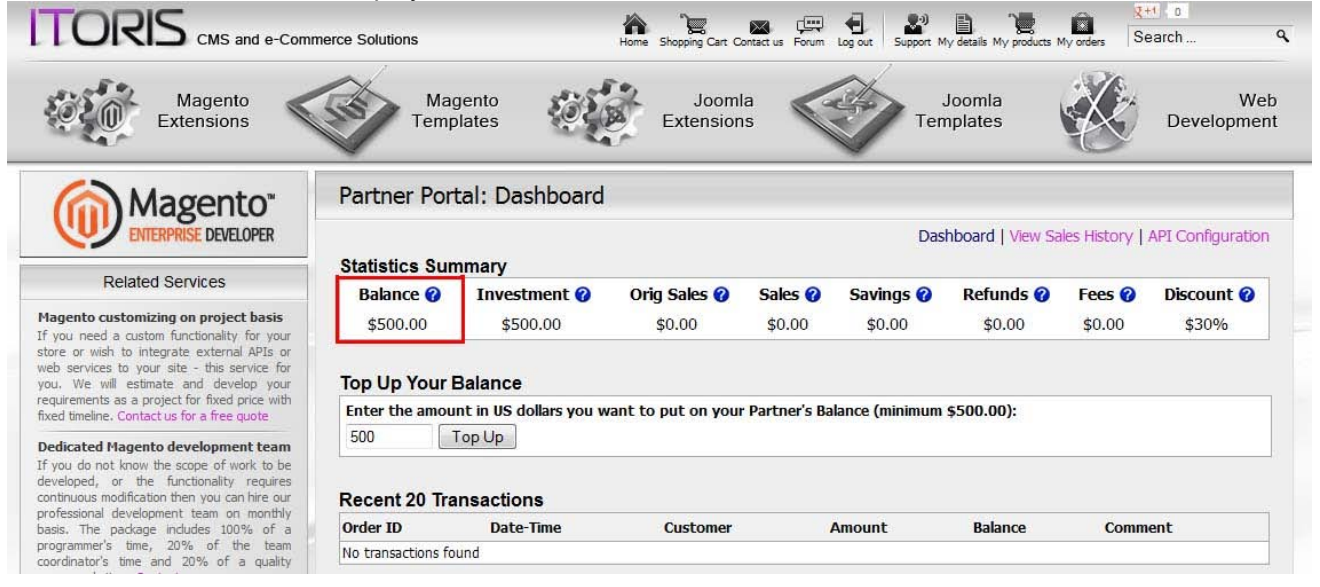

When your customers purchase module from your stores, you charge them and IToris charges you, and the payment is deducted from this balance.

For example, you have a 30% discount. One of your customers purchases Pending Registration module, Community Edition, regular license.

```
IToris's regular cost of the module is $69
Your discounted cost = $69-30% = $48.3
Module's price on your store for your customers is $65
```

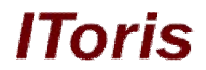

You charge your customer \$65 (checkout is applied directly on your store). IToris charges you \$48.3 (this amount is deducted from your balance).

Please make sure your balance stays positive, as otherwise when your customers purchase modules from your stores the purchases will not pass. You will receive email notifications when the balance is low.

The minimal top-up amount to be put on your balance is \$500.

#### 3.2. Partner Portal

To open Partner Portal please login to <u>http://www.itoris.com</u> and select Partnership from the top menu. There you will see all your partnership details, statistics as well as manage the purchases.

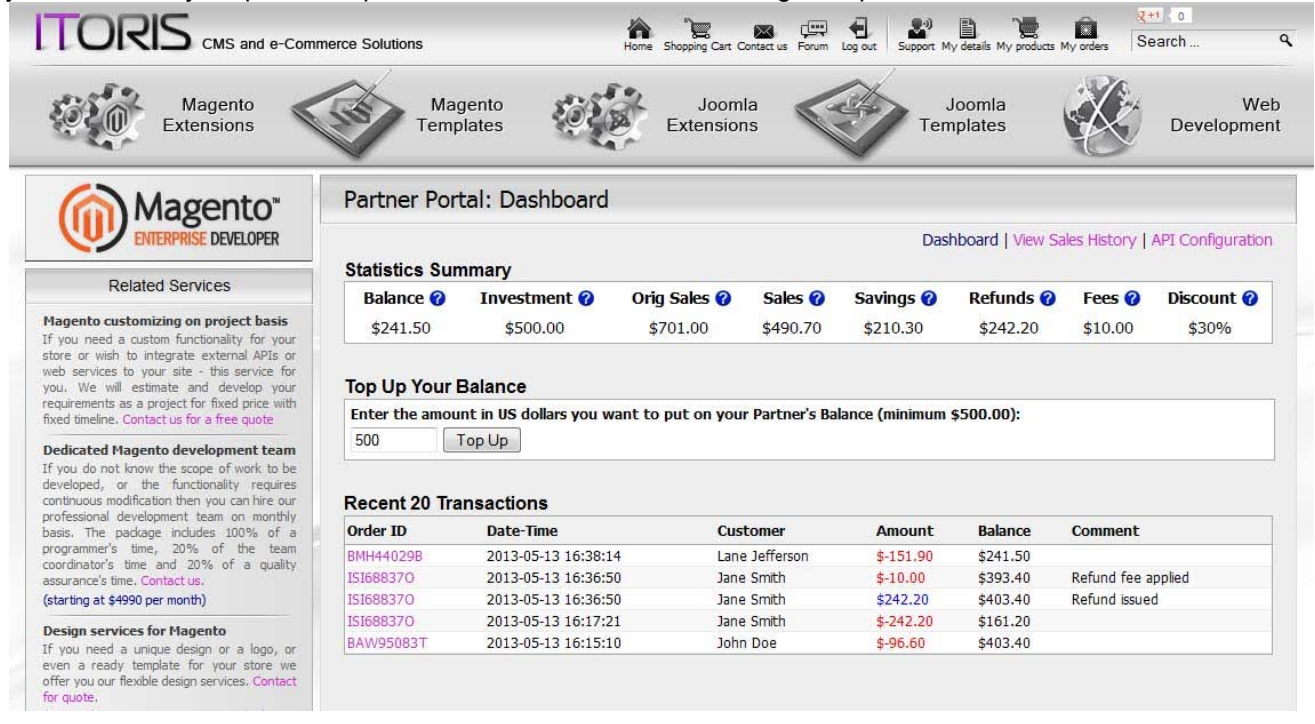

Partner Portal has 3 areas:

- Dashboard
- View Sales History
- API Configuration

**Dashboard** is the area where you can see your statistics' summary, top up your balance as well as see the recent purchase history of your customers.

View Sales History - in this area you can see the detailed history of your customers' purchases.

**API Configuration** - in this area you can configure and set connection between your website(s) and Partnership API. Please see more information here.

#### 3.2.1. Dashboard

Dashboard provides general information of your partnership as well as allows you to put additional amount on your balance as well as displays the most recent purchases of your customers.

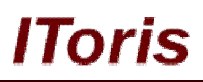

| TORIS CMS and e-Comr                                                                                                    | nerce Solutions     |                         | Home Shopping Cart C | ontact us Forum | Log out Support M | y details My products I | My orders    | arch              |  |
|----------------------------------------------------------------------------------------------------|---------------------|-------------------------|----------------------|-----------------|-------------------|-------------------------|--------------|-------------------|--|
| Magento<br>Extensions                                                                                                    | Ma<br>Tem           | gento<br>plates         | Jooml<br>Extension   | a<br>is         | Ten               | loomla<br>nplates       |              | We<br>Developme   |  |
| Magento"                                                                                                    | Partner Por         | tal: Dashboard          |                      |                 |                   |                         |              |                   |  |
| ENTERPRISE DEVELOPER                                                                                                    |                     |                         |                      |                 | Das               | hboard   View Sa        | ales History | API Configuration |  |
|                                                                                                    | Statistics Su       | mmary                   |                      |                 |                   |                         |              |                   |  |
| Related Services                                                                                                    | Balance 2           | Investment 2            | Orig Sales 🙆         | Sales 🙆         | Savings 🙆         | Refunds 2               | Fees 🙆       | Discount @        |  |
| agento customizing on project basis                                                                                                    | balance U           | Investment V            |                      | buics U         | Savings U         | to to ac                | TCCS U       | becount           |  |
| you need a custom functionality for your                                                                                                    | \$241.50            | \$500.00                | \$701.00             | \$490.70        | \$210.30          | \$242.20                | \$10.00      | \$30%             |  |
| ore or wish to integrate external APIs or                                                                                                    |                     |                         |                      |                 |                   |                         |              |                   |  |
| eb services to your site - this service for                                                                                                    | Ton Un Your Balance |                         |                      |                 |                   |                         |              |                   |  |
| quirements as a project for fixed price with                                                                                                    |                     |                         |                      |                 |                   |                         |              |                   |  |
| ked timeline. Contact us for a free quote                                                                                                    | Enter the amot      | Int in us dollars you w | ant to put on your   | Partner's Ba    | lance (minimum    | \$500.00):              |              |                   |  |
| edicated Magento development team                                                                                                    | 500                 | Тор Up                  |                      |                 |                   |                         |              |                   |  |
| you do not know the scope of work to be<br>eveloped, or the functionality requires<br>intinuous modification then you can hire our<br>rofessional development team on monthly | Recent 20 Tra       | ansactions              |                      |                 |                   |                         |              |                   |  |
| asis. The package includes 100% of a                                                                                                    | Order ID            | Date-Time               | Cust                 | tomer           | Amount            | Balance                 | Comment      |                   |  |
| ogrammer's time, 20% of the team                                                                                                    | BMH44029B           | 2013-05-13 16:38:1      | 4 Lane               | Jefferson       | \$-151.90         | \$241.50                |              |                   |  |
| surance's time. Contact us.                                                                                                    | ISI688370           | 2013-05-13 16:36:5      | ) Jane               | Smith           | \$-10.00          | \$393.40                | Refund fee a | pplied            |  |
| tarting at \$4990 per month)                                                                                                    | ISI688370           | 2013-05-13 16:36:5      | ) Jane               | Smith           | \$242.20          | \$403.40                | Refund issue | d                 |  |
| acian convices for Maganto                                                                                                    | ISI688370           | 2013-05-13 16:17:2      | 1 Jane               | Smith           | \$-242.20         | \$161.20                |              |                   |  |
| you need a unique design or a logo, or                                                                                                    | BAW95083T           | 2013-05-13 16:15:1      | John                 | Doe             | \$-96.60          | \$403.40                |              |                   |  |
| en a ready template for your store we<br>fer you our flexible design services. Contact<br>r quote,                                                                            |                     |                         |                      |                 |                   |                         |              |                   |  |

#### 3.2.2. Statistics Summary

Here you can see the mutual settlements between you and IToris. If you put your mouse over the question marks, you will see explanations of the statistics' values. The following information is available:

| TORIS CMS and e-Comr                                                                                                    | nerce Solutions                                                                                                    |                    | Home Shopping Cart C | ontact us Forum | Log out Support M | ly details My products | My orders S  | earch            |
|----------------------------------------------------------------------------------------------------|----------------------------------------------------------------------------------------------------|--------------------|----------------------|-----------------|-------------------|------------------------|--------------|------------------|
| Magento<br>Extensions                                                                                                    | Ma<br>Temp                                                                                                    | gento<br>blates    | Joom<br>Extensior    | a<br>s          | Ter               | Joomla<br>nplates      | X            | W<br>Developme   |
| Magento"                                                                                                    | Partner Por                                                                                                    | tal: Dashboard     |                      |                 |                   |                        |              |                  |
| ENTERPRISE DEVELOPER                                                                                                    |                                                                                                    |                    |                      |                 | Das               | hboard   View Si       | ales History | API Configuratio |
|                                                                                                    | Statistics Sur                                                                                                    | nmary              |                      |                 |                   |                        |              |                  |
| Related Services                                                                                                    | Balance 🕜                                                                                                    | Investment 🕜       | Orig Sales 🕜         | Sales 🕜         | Savings 🕜         | Refunds 🕜              | Fees 🕜       | Discount 🕜       |
| agento customizing on project basis                                                                                                    | \$241.50                                                                                                    | \$500.00           | \$701.00             | \$490.70        | \$210.30          | \$242.20               | \$10.00      | \$30%            |
| <ol> <li>We will estimate and develop your<br/>uirements as a project for fixed price with<br/>ad timeline. Contact us for a free quote</li> </ol>                         | Top Up Your Balance<br>Enter the amount in US dollars you want to put on your Partner's Balance (minimum \$500.00): |                    |                      |                 |                   |                        |              |                  |
| edicated Magento development team                                                                                                    | 500                                                                                                    | Тор Up             |                      |                 |                   |                        |              |                  |
| you do not know the scope of work to be<br>veloped, or the functionality requires<br>ntinuous modification then you can hire our<br>ofessional development team on monthly | Recent 20 Tra                                                                                                    | ansactions         |                      |                 |                   |                        |              |                  |
| sis. The package includes 100% of a                                                                                                    | Order ID                                                                                                    | Date-Time          | Cust                 | tomer           | Amount            | Balance                | Comment      |                  |
| ogrammer's time, 20% of the team                                                                                                    | BMH44029B                                                                                                    | 2013-05-13 16:38:1 | 4 Lane               | Jefferson       | \$-151.90         | \$241.50               |              |                  |
| surance's time. Contact us.                                                                                                    | ISI688370                                                                                                    | 2013-05-13 16:36:5 | ) Jane               | Smith           | \$-10.00          | \$393.40               | Refund fee a | applied          |
| arting at \$4990 per month)                                                                                                    | ISI688370                                                                                                    | 2013-05-13 16:36:5 | ) Jane               | Smith           | \$242.20          | \$403.40               | Refund issue | d                |
| sign services for Magento                                                                                                    | ISI688370                                                                                                    | 2013-05-13 16:17:2 | 1 Jane               | Smith           | \$-242.20         | \$161.20               |              |                  |
| you need a unique design or a logo, or                                                                                                    | BAW95083T                                                                                                    | 2013-05-13 16:15:1 | ) John               | Doe             | \$-96.60          | \$403.40               |              |                  |
| en a ready template for your store we<br>fer you our flexible design services. Contact<br>r quote.                                                                         |                                                                                                    |                    |                      |                 |                   |                        |              |                  |

- <u>Balance</u> your current balance available for purchases in US dollars. Please <u>see more information</u> <u>here</u>
- <u>Investment</u> this is the total amount you have put on your balance during your partnership. Part of this amount can be spent on the modules already.

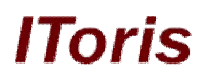

- <u>Orig Sales</u> the total cost of all products and services you have purchased from IToris (and sold to your customers). This amount shows the default price of IToris, the price you would have paid if you were a regular customer.
- <u>Sales</u> the total cost of all products and services you have purchased from IToris (and sold to your customers). This amount shows the real price you pay as a partner.
- <u>Savings</u> the difference between Sales and Original Sales, the amount you have sales as IToris partner.
- Refunds the amount of refunds you have made for your customers.
- Fees the amount of all fees taken from your balance. Currently fees are taken for refunds only.
- <u>Discount</u> your current discount (percentage).
  - 3.2.3. View Sales History

This area displays the detailed history of the purchases your customers have made.

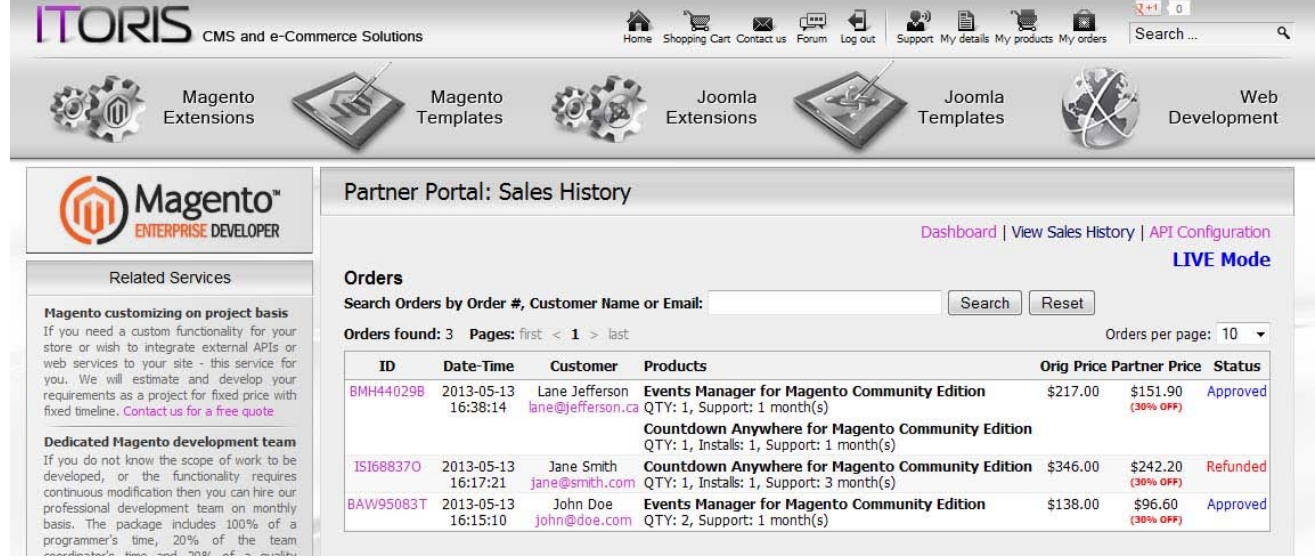

There is a list of all orders with search and filter on the top for a convenient management. You can click an order to open it up and view/manage its details.

In the list of orders you will see:

- Order ID this is an ID generated by Partnership API, please use it for communications with IToris
- Date-time date and time the purchase has been made
- <u>Customer</u> full name and email of the customer
- <u>Product</u> name of the purchased module(s)
- Original Price module(s) price set by IToris
- <u>Partner Price</u> partner's discounted price (percentage of discount is shown in brackets)
- <u>Status</u> there can be 4 statuses: approved (order has been approved), declined (order has not passed successfully), partially refunded (only some products/services in the order have been refunded), refunded (full order has been refunded)

#### 3.2.3.1. View or Manage Orders

To view/manage an order click its ID to open it up.

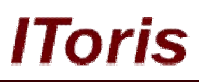

|                                                                                                    | merce Solutions                                                                                                    | Home Shop                                                                                   | ping Cart Contact us Forum | Log out Support My details | My products My orders | g+1 0<br>Search  |
|----------------------------------------------------------------------------------------------------|----------------------------------------------------------------------------------------------------|---------------------------------------------------------------------------------------------|----------------------------|----------------------------|-----------------------|------------------|
| Extensions                                                                                                    | Templates                                                                                                    | Ex                                                                                          | tensions                   | Template                   | s K                   | Developmen       |
| Magento"                                                                                                    | Partner Portal: Ord                                                                                                    | ler #BMH44029                                                                               | В                          |                            |                       |                  |
| ENTERPRISE DEVELOPER                                                                                                    |                                                                                                    |                                                                                             |                            | Dashboard                  | View Sales History    | API Configuratio |
| Related Services                                                                                                    | Order summary                                                                                                    |                                                                                             | 24124 1024 18              |                            |                       |                  |
| Magento customizing on project basis                                                                                                    | Order #                                                                                                    | Status                                                                                      | Original Order<br>Total    | Partner Order<br>Total     | Discount              | Savings          |
| If you need a custom functionality for your<br>store or wish to integrate external APIs or<br>web services to your site - this service for                                                                                                    | BMH44029B (Refund<br>Order)                                                                                                    | Approved                                                                                    | \$217.00                   | \$151.90                   | 30%                   | \$65.10          |
| you. We will estimate and develop your<br>requirements as a project for fixed price with                                                                                                    | Customer Name                                                                                                    | Customer Email                                                                              | Store Name                 |                            | Store URL             |                  |
| fixed timeline. Contact us for a free quote                                                                                                    | Lane Jefferson                                                                                                    | lane@jefferson.ca                                                                           | Def                        | fault                      | http://projec         | ts.itoris.com    |
| Dedicated Magento development team         /magento17           If you do not know the scope of work to be<br>developed, or the functionality requires<br>continuous modification then you can hire our<br>professional development team on monthly<br>basis. The package includes 100% of a<br>programmer's time, 20% of the team<br>coordinator's time and 20% of a quality<br>assurance's time. Contact us.         Products in order           Events Manager for Magento Community Edition<br>Quantity: 1 * \$69.00 = \$69.00 - 30% = \$48.30<br>Support: 1 month(s)         Support: 1 month(s) |                                                                                                    |                                                                                             |                            |                            |                       |                  |
| Design services for Magento<br>If you need a unique design or a logo, or<br>even a ready template for your store we<br>offer you our flexible design services. Contact<br>for quote.<br>(unique design creation starting at \$799)<br>(logo creation starting at \$299)<br>(template slicing starting at \$1299)                                                                                                    | Countdown Anywhere 1<br>Quantity: 1 * \$99.00 = \$99<br>Pro Installs: 1 * \$49.00 = \$<br>Support: 1 month(s)<br>License key1: 790C-71Y7-0 | Tor Magento Commu<br>.00 - 30% = \$69.30<br>:49.00 - 30% = \$34.30<br>V82-JHR0-RQH1 (Refund | unity Edition              |                            |                       |                  |
|                                                                                                    | Support in order                                                                                                    |                                                                                             |                            |                            |                       |                  |
|                                                                                                    | Term: 1 month(s)                                                                                                    |                                                                                             |                            |                            |                       |                  |

There you will see all order details - information about the customer, prices, discounts order number and the store where the purchase has been made.

Below there is a list of all products (modules and services) that are included in the order.

In case your customer asks for a refund, you can make it from this page. There can be full or partial refund made. IToris charges you \$10 (refund fee) for each refund. Please see more details here.

#### 3.2.4. API Configuration

API Configuration is the area where you connect Partner API with your website(s) via IToris Partner API module. For more information about the setting and configuration <u>please see this chapter</u>.

#### 3.3. Modules' purchases

#### 3.3.1. Overview

In general, the procedure of purchasing is applied in the following way:

Your customer selects a module or several products (modules) they are interested in. You can add services associated with the modules (professional installation, additional support) as custom options or configure them another way on the product page if you wish. You set the prices you consider appropriate for both modules and the services.

Once the order has been formed - customers go through a standard Magento checkout procedure and pay for the order directly on your website(s). Your website charges them in a regular way and in accordance with your configuration and settings.

During the purchase, a request is sent to IToris Partner API. While you charge your customer for the order, money is taken from your balance at IToris. You charge your customer based on the price set on your website, IToris changes your account based on the discounted price you have.

IToris

For example, you have a 30% discount. One of your customers purchases Pending Registration module, Community Edition, regular license.

IToris's regular cost of the module is \$69 Your discounted cost = \$69-30% = \$48.3 Module's price on your store for your customers is \$65

You charge your customer \$65 (checkout is applied directly on your store). IToris charges you \$48.3 (this amount is deducted from your balance).

#### 3.3.2. Discount

Initial discount for partners is 30% from the regular IToris prices. You can see your current discount in **Partner Portal** in *Dashboard*.

| TORIS CMS and e-Comr                                                                                                    | nerce Solutions                                                                                                    |                    | Home Shopping Cart C | ontact us Forum | Log out Support M | Ty details My products | My orders Se | arch             |
|----------------------------------------------------------------------------------------------------|----------------------------------------------------------------------------------------------------|--------------------|----------------------|-----------------|-------------------|------------------------|--------------|------------------|
| Magento<br>Extensions                                                                                                    | M Ten                                                                                                    | agento<br>Iplates  | Joom<br>Extensior    | la<br>Is        | Ten               | Joomla<br>nplates      | X            | W€<br>Developme  |
| Magento"                                                                                                    | Partner Po                                                                                                    | ortal: Dashboard   |                      |                 |                   |                        |              |                  |
| ENTERPRISE DEVELOPER                                                                                                    |                                                                                                    |                    |                      |                 | Das               | hboard   View Si       | ales History | API Configuratio |
|                                                                                                    | Statistics Su                                                                                                    | ummary             |                      |                 |                   |                        |              |                  |
| Related Services                                                                                                    | Balance 🕜                                                                                                    | Investment 🕜       | Orig Sales 🕜         | Sales 🕜         | Savings 🕜         | Refunds 🕜              | Fees 🕜       | Discount 🕜       |
| agento customizing on project basis                                                                                                    | \$241 50                                                                                                    | \$500.00           | \$701.00             | \$490.70        | \$210.30          | \$242.20               | \$10.00      | \$30%            |
| <ol> <li>We will estimate and develop your<br/>uirements as a project for fixed price with<br/>ed timeline. Contact us for a free quote</li> </ol>                           | Top Up Your Balance<br>Enter the amount in US dollars you want to put on your Partner's Balance (minimum \$500.00): |                    |                      |                 |                   |                        |              |                  |
| edicated Magento development team                                                                                                    | 500                                                                                                    | Top Up             |                      |                 |                   |                        |              |                  |
| you do not know the scope of work to be<br>eveloped, or the functionality requires<br>intinuous modification then you can hire our<br>ofessional development team on monthly | Recent 20 T                                                                                                    | ransactions        |                      |                 |                   |                        |              |                  |
| sis. The package includes 100% of a                                                                                                    | Order ID                                                                                                    | Date-Time          | Cust                 | tomer           | Amount            | Balance                | Comment      |                  |
| ogrammer's time, 20% of the team<br>ordinator's time and 20% of a quality                                                                                                    | BMH44029B                                                                                                    | 2013-05-13 16:38:1 | 4 Lane               | Jefferson       | \$-151.90         | \$241.50               |              |                  |
| surance's time. Contact us.                                                                                                    | ISI688370                                                                                                    | 2013-05-13 16:36:5 | 0 Jane               | Smith           | \$-10.00          | \$393.40               | Refund fee a | pplied           |
| arting at \$4990 per month)                                                                                                    | ISI688370                                                                                                    | 2013-05-13 16:36:5 | 0 Jane               | Smith           | \$242.20          | \$403.40               | Refund issue | d                |
| esion services for Magento                                                                                                    | ISI688370                                                                                                    | 2013-05-13 16:17:2 | 1 Jane               | Smith           | \$-242.20         | \$161.20               |              |                  |
| you need a unique design or a logo, or                                                                                                    | BAW95083T                                                                                                    | 2013-05-13 16:15:1 | 0 John               | Doe             | \$-96.60          | \$403.40               |              |                  |
| en a ready template for your store we<br>fer you our flexible design services. Contact<br>r quote.                                                                           |                                                                                                    |                    |                      |                 |                   |                        |              |                  |

Further discounts are calculated based on the total payment you have made to IToris during the previous 31 day.

For more information about discounts' percentage please <u>check this page</u>. Check **Partner Discounts** column there.

For example, during the previous 31 days the total amount deducted from your balance is \$2,300 (this is the total payment you have made to IToris, not the one your customers made to you).

Your discount then becomes 35%.

Every day the discount will be re-calculated based on the total for the previous 31 day.

#### 3.3.3. License Key Management

After the purchase your customers will receive license key(s) in the confirmation email. Depending on the selected license type, these license keys activate either one "website" (in Magento configuration terms) including all its stores/storeviews, even if they have different domain names - **regular license**, or one Magento installation, including all its "websites", stores/storeviews - **premium license**.

In addition, the same license can activate an unlimited number of sub-domains of a special format for development/testing. Please see all available formats here. Localhosts can be named the same way.

# IToris

In case a license should be transferred to another "website" or installation - together with the license customers will receive credentials to <u>http://www.itoris.com</u>. There they can go to My Products, find license key(s) and reset them. After that the licenses can be used anew on another "website" or installation.

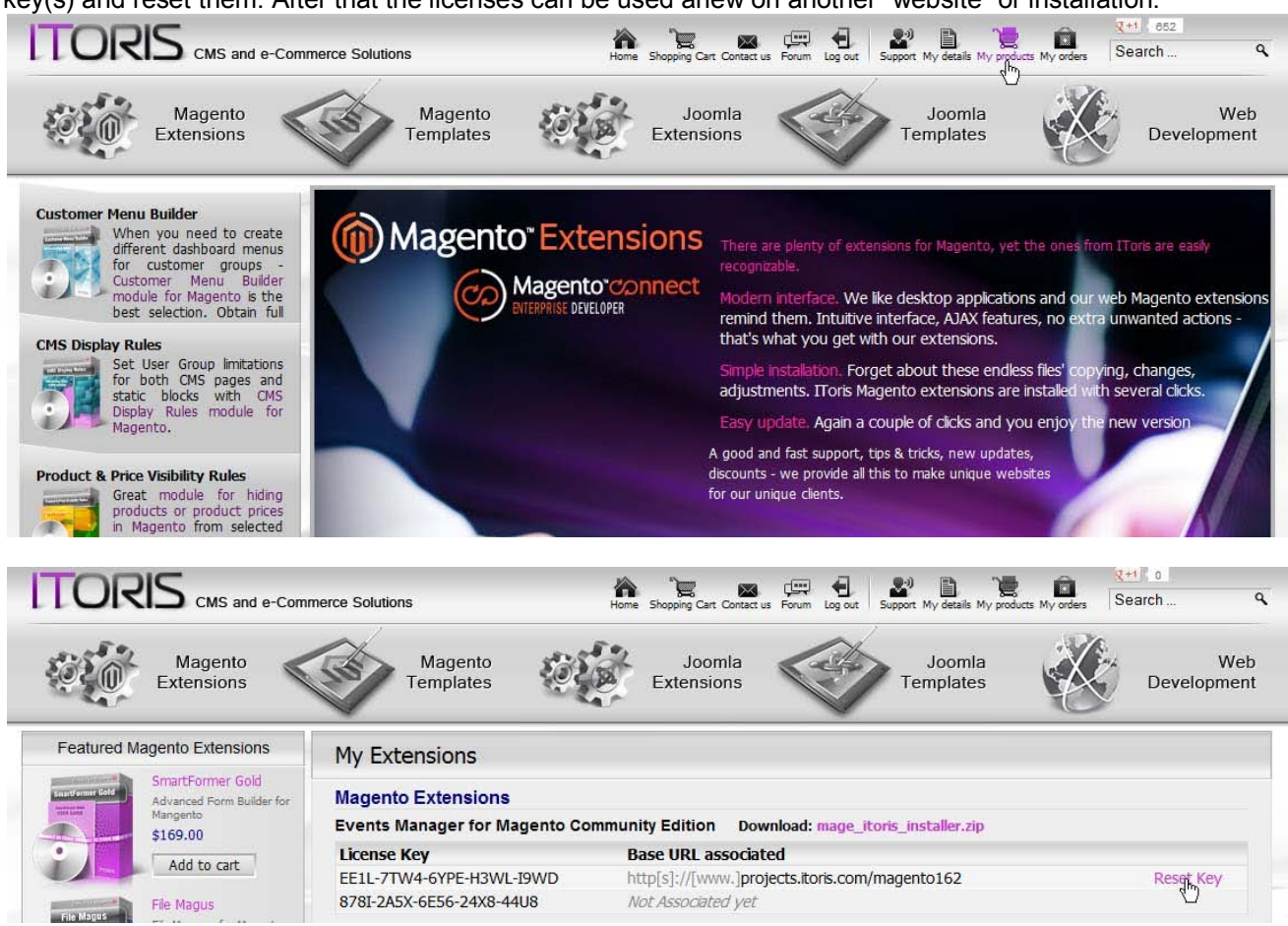

You can find all your customers' license keys in **Partner Portal**. Select "*View Sales History*" and use search to find the order by #, customer name or email.

Open the order - there you can see the license key, order status and details.

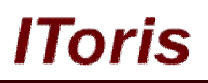

| Magento<br>Extensions                                                                                                    | Magento<br>Templates                                                                                                    | Ex                                                                                        | Joomla<br>tensions | Joomla<br>Templates |                            | W<br>Developm   |  |  |
|----------------------------------------------------------------------------------------------------|----------------------------------------------------------------------------------------------------|-------------------------------------------------------------------------------------------|--------------------|---------------------|----------------------------|-----------------|--|--|
| Magento*                                                                                                    | Partner Portal: Order #BMH44029B                                                                                                    |                                                                                           |                    |                     |                            |                 |  |  |
| ENTERPRISE DEVELOPER                                                                                                    |                                                                                                    |                                                                                           |                    | Dashboard           | View Sales History         | API Configurati |  |  |
| Related Services                                                                                                    | Order summary                                                                                                    | Chatrus                                                                                   | Original Order     | Partner Order       | Discount                   | Caulman         |  |  |
| Magento customizing on project basis                                                                                                    | Order #                                                                                                    | Status                                                                                    | Total              | Total               | Discount                   | Savings         |  |  |
| If you need a custom functionality for your<br>store or wish to integrate external APIs or<br>web services to your site - this service for                                                                                                    | BMH44029B (Refund<br>Order)                                                                                                    | Approved                                                                                  | \$217.00           | \$151.90            | 30%                        | \$65.10         |  |  |
| you. We will estimate and develop your                                                                                                    | Customer Name                                                                                                    | Customer Email                                                                            | Store              | Name                | Store URL                  |                 |  |  |
| fixed timeline. Contact us for a free quote                                                                                                    | Lane Jefferson                                                                                                    | lane@jefferson.ca                                                                         | Default            |                     | http://projects.itoris.com |                 |  |  |
| developed, or the functionality requires<br>continuous modification then you can hive our<br>professional development team on monthly<br>basis. The package includes 100% of a<br>programmer's time. 20% of the team<br>coordinator's time and 20% of a quality<br>assurance's time. Contact us.<br>(Starting at 54900 per month) | Products in order<br>Events Manager for Ma<br>Quantity: 1 * \$69.00 = \$69<br>Support: 1 month(s)<br>License key1: 4W42-52L2-43            | <b>igento Community E</b><br>.00 - 30% = \$48.30<br>SRQ-OSXV-N20N ( <mark>Refu</mark> n   | dition             |                     |                            |                 |  |  |
| Design services for Magento<br>f you need a unique design or a logo, or<br>even a ready template for your store we<br>offer you our flexible design services. Contact<br>or quote.<br>unique design creation starting at \$799)<br>logo creation starting at \$299)<br>template sidino starting at \$299)                         | Countdown Anywhere f<br>Quantity: 1 * \$99.00 = \$99<br>Pro Installs: 1 * \$49.00 = \$<br>Support: 1 month(s)<br>License key1: 790C-71Y7-0 | or Magento Commu<br>.00 - 30% = \$69.30<br>49.00 - 30% = \$34.30<br>v82-JHR0-RQH1 (Refund | inity Edition      |                     |                            |                 |  |  |

#### 3.3.4. Support

IToris provides technical support for the partners' customers. Support is provided for free for 1 month starting from the date of the purchase.

Then support can be prolonged at additional cost (minimal support period to be purchased is 1 month).

Support is provided via Support Desk. Customers submit support tickets; technical specialists from IToris reply them. To get access to Support Desk your customers should login to <a href="http://www.itoris.com">http://www.itoris.com</a> and select Support from the top menu. Credentials to login there are sent in the confirmation email together with the license key.

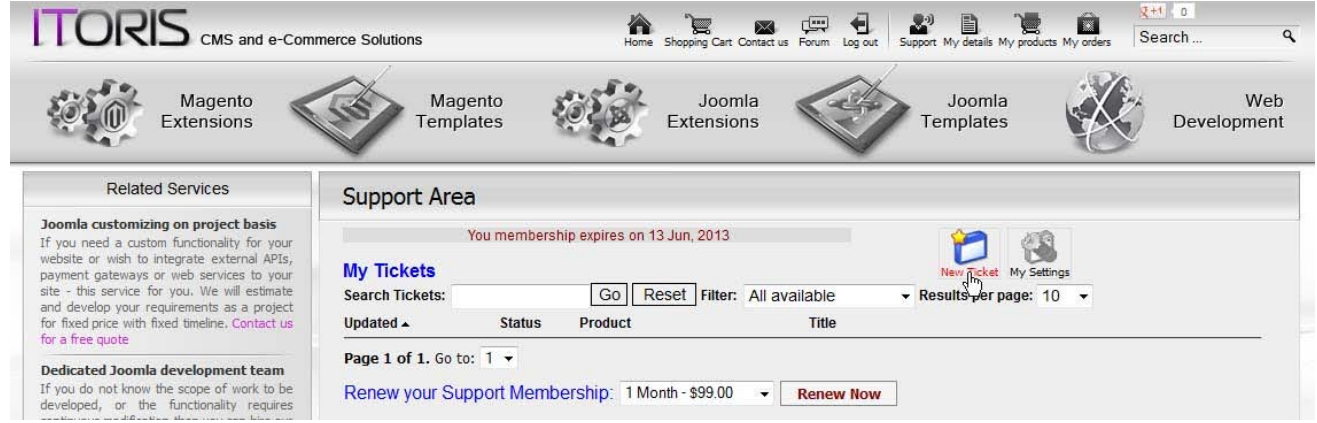

There are some limitations applied - any conflicts of the modules with other 3<sup>rd</sup>-party extensions are not considered to be support cases. Only full compatibility between IToris's extensions and with 'pure' Magento is guaranteed.

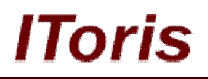

#### 3.3.5. Refunds

All refunds are handled by the Partner. If your customers ask for a partial or full refund - refund your Magento order first (i.e. return money to the customer) and then cancel the order in the Partner Portal.

Please login to Partner Portal and open "View Sales History". Find the order there and open it.

There is ability to make a full or partial refund on the order details' page. To make a full refund please use the link <u>Refund order</u> in **Order #**.

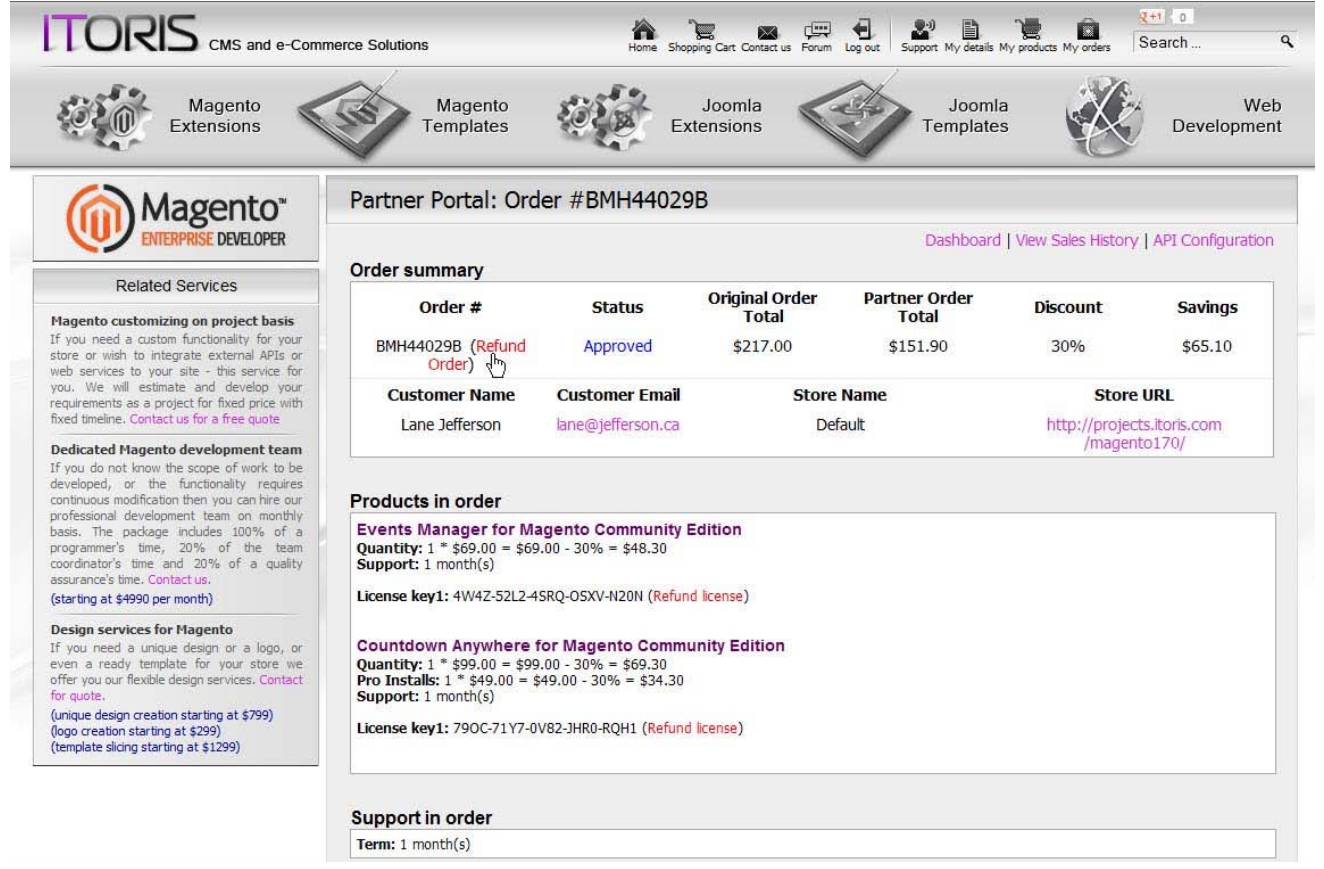

In case a partial refund is needed - please find the product(s) to be refunded below and use <u>Refund</u> links near them.

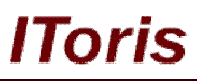

| Related Services<br>Related Services<br>Related Services<br>Magento custom functionality for your<br>store or wish to integrate external APIs or<br>web services to your site - this service for<br>you. We will estimate and develop your<br>requirements as a project for fixed price with<br>fixed timeline. Contact us for a free quote<br>Dedicated Magento development team<br>If you do not know the scope of work to be                                                                                                    | Partner Portal: Order<br>Order summary<br>Order #<br>BMH44029B (Refund<br>Order)<br>Customer Name<br>Lane Jefferson                                                                                                    | er #BMH44029<br>Status<br>Approved<br>Customer Email | PB<br>Original Order<br>Total<br>\$217.00<br>Store | Dashboard<br>Partner Order<br>Total<br>\$151.90 | View Sales History<br>Discount<br>30% | API Configurati<br>Savings<br>\$65.10 |  |
|----------------------------------------------------------------------------------------------------|----------------------------------------------------------------------------------------------------|------------------------------------------------------|----------------------------------------------------|-------------------------------------------------|---------------------------------------|---------------------------------------|--|
| Related Services  Related Services  Hagento customizing on project basis If you need a custom functionality for your store or wish to integrate external APIs or web services to your site - this service for you. We will estimate and develop your requirements as a project for fixed price with fixed timeline. Contact us for a free quote  Dedicated Magento development team If you do not know the scope of work to be                                                                                                    | Order summary<br>Order #<br>BMH44029B (Refund<br>Order)<br>Customer Name<br>Lane Jefferson                                                                                                    | Status<br>Approved<br>Customer Email                 | Original Order<br>Total<br>\$217.00                | Dashboard<br>Partner Order<br>Total<br>\$151.90 | View Sales History Discount 30%       | API Configurati<br>Savings<br>\$65.10 |  |
| Related Services<br>Magento customizing on project basis<br>If you need a custom functionality for your<br>store or wish to integrate external APIs or<br>web services to your site - this service. for<br>you. We will estimate and develop your<br>requirements as a project for fixed price with<br>fixed timeline. Contact us for a free quote<br>Dedicated Magento development team<br>If you do not know the scope of work to be                                                                                                    | Order summary<br>Order #<br>BMH44029B (Refund<br>Order)<br>Customer Name<br>Lane Jefferson                                                                                                    | Status<br>Approved<br>Customer Email                 | Original Order<br>Total<br>\$217.00                | Partner Order<br>Total<br>\$151.90              | Discount<br>30%                       | <b>Savings</b><br>\$65.10             |  |
| Magento customizing on project basis<br>If you need a custom functionality for your<br>store or wish to integrate external APIs or<br>web services to your site - this service for<br>you. We will estimate and develop your<br>requirements as a project for fixed price with<br>fixed timeline. Contact us for a free quote<br>Dedicated Magento development team<br>[f you do not know the scope of work to be                                                                                                    | Order #<br>BMH44029B (Refund<br>Order)<br>Customer Name<br>Lane Jefferson                                                                                                    | Status<br>Approved<br>Customer Email                 | store                                              | Total<br>\$151.90                               | Discount<br>30%                       | Savings<br>\$65.10                    |  |
| If you need a custom functionality for your<br>store or wish to integrate external APIs or<br>web services to your site - this service for<br>you. We will estimate and develop your<br>requirements as a project for fixed price with<br>fixed timeline. Contact us for a free quote<br>Dedicated Magento development team<br>If you do not know the scope of work to be                                                                                                    | BMH44029B (Refund<br>Order)<br>Customer Name<br>Lane Jefferson                                                                                                    | Approved Customer Email                              | \$217.00                                           | \$151.90                                        | 30%                                   | \$65.10                               |  |
| you. We will estimate and develop your<br>requirements as a project for fixed price with<br>fixed timeline. Contact us for a free quote<br>Dedicated Magento development team<br>If you do not know the scope of work to be                                                                                                    | Customer Name<br>Lane Jefferson                                                                                                    | Customer Email                                       | Store                                              |                                                 |                                       |                                       |  |
| ixed timeline. Contact us for a free quote Dedicated Magento development team f you do not know the scope of work to be                                                                                                    | Lane Jefferson                                                                                                    |                                                      | otore                                              | Name                                            | Store URL                             |                                       |  |
| Dedicated Magento development team                                                                                                    | THE STORE CHARTER OF CASE AND ADDRESS                                                                                                    | lane@jefferson.ca                                    | efferson.ca Default                                |                                                 | http://projects.itoris.com            |                                       |  |
| developed, or the functionality requires<br>continuous modification then you can hire our<br>vortessional development team on monthly<br>basis. The package includes 100% of a<br>coordinator's time, 20% of the team<br>coordinator's time, 20% of the team<br>coordinator's team<br>coordinator's time, 20% of the team<br>coordinator's time, 20% of the team<br>coordinator's team<br>coordinator's time, 20% of the team<br>coordinator's time, 20% of the team<br>coordinator's time, 20% of the team<br>coordinator's time, 20% of the team<br>coordinator's time, 20% of the team<br>coordinator's time, 20% of the team<br>coordinator's time, 20% of the team<br>coordinator's time, 20% of the team<br>coordi | Products in order         Events Manager for Magento Community Edition         Quantity: 1 * \$69.00 = \$69.00 - 30% = \$48.30         Support: 1 month(s)         License key1: 4W4Z-52L2.4SRQ-OSXV-N20N (Refund license)         Countdown Anywhere for Magento Community Edition         Quantity: 1 * \$99.00 = \$99.00 - 30% = \$69.30         Pro Installs: 1 * \$49.00 = \$49.00 - 30% = \$34.30         Support: 1 month(s)         License key1: 790C-71Y7-0V82-JHR0-RQH1 (Refund license) |                                                      |                                                    |                                                 |                                       |                                       |  |

When a payment is refunded, you return it to your customer and IToris returns your payment back to your balance. Please note, there is a fee applied for each refund, both full and partial. The fee is fixed and equals to \$10. You can see all your refunds and fees in **Partner Portal** in *Dashboard*.

| TORIS CMS and e-Com                                                                                                    | merce Solutions                                                                              |                    | Home Shopping Cart C | Contact us Forum | Log out Support M | Ty details My products | My orders Se | arch              |  |
|----------------------------------------------------------------------------------------------------|----------------------------------------------------------------------------------------------|--------------------|----------------------|------------------|-------------------|------------------------|--------------|-------------------|--|
| Magento<br>Extensions                                                                                                    | Ma<br>Temp                                                                                   | gento<br>blates    | Joom<br>Extension    | la<br>ns         | Ter               | Joomla<br>nplates      | X            | We<br>Developmer  |  |
| Magento"                                                                                                    | Partner Por                                                                                  | tal: Dashboard     |                      |                  |                   |                        |              |                   |  |
| ENTERPRISE DEVELOPER                                                                                                    |                                                                                              |                    |                      |                  | Das               | hboard   View Sa       | ales History | API Configuration |  |
| Related Services                                                                                                    | Statistics Sur                                                                               | nmary              |                      |                  |                   |                        |              | 100               |  |
|                                                                                                    | Balance 🕜                                                                                    | Investment 🕜       | Orig Sales 🕜         | Sales 🕜          | Savings 🕜         | Refunds 🕜              | Fees 🕜       | Discount 🕜        |  |
| agento customizing on project basis                                                                                                    | \$241.50                                                                                     | \$500.00           | \$701.00             | \$490.70         | \$210.30          | \$242.20               | \$10.00      | \$30%             |  |
| ore or wish to integrate external APIs or<br>eb services to your site - this service for<br>ou. We will estimate and develop your                                               | Top Up Your Balance                                                                          |                    |                      |                  |                   |                        |              |                   |  |
| fixed timeline. Contact us for a free quote                                                                                                    | Enter the amount in US dollars you want to put on your Partner's Balance (minimum \$500.00): |                    |                      |                  |                   |                        |              |                   |  |
| odicated Maganto development team                                                                                                    | 500                                                                                          | Top Up             |                      |                  |                   |                        |              |                   |  |
| f you do not know the scope of work to be<br>eveloped, or the functionality requires<br>ontinuous modification then you can hire our<br>rofessional development team on monthly | Recent 20 Transactions                                                                       |                    |                      |                  |                   |                        |              |                   |  |
| pasis. The package includes 100% of a                                                                                                    | Order ID                                                                                     | Date-Time          | Cus                  | tomer            | Amount            | Balance                | Comment      |                   |  |
| rogrammer's time, 20% of the team                                                                                                    | BMH44029B                                                                                    | 2013-05-13 16:38:1 | L4 Lan               | e Jefferson      | \$-151.90         | \$241.50               |              |                   |  |
| ssurance's time. Contact us,                                                                                                    | ISI688370                                                                                    | 2013-05-13 16:36:5 | 50 Jane              | e Smith          | \$-10.00          | \$393.40               | Refund fee a | pplied            |  |
| tarting at \$4990 per month)                                                                                                    | ISI688370                                                                                    | 2013-05-13 16:36:5 | 50 Jane              | Smith            | \$242.20          | \$403.40               | Refund issue | d                 |  |
| esion services for Magento                                                                                                    | ISI688370                                                                                    | 2013-05-13 16:17:2 | 21 Jane              | e Smith          | \$-242.20         | \$161.20               |              |                   |  |
| you need a unique design or a logo, or                                                                                                    | BAW95083T                                                                                    | 2013-05-13 16:15:1 | LO Johr              | n Doe            | \$-96.60          | \$403.40               |              |                   |  |